埼玉県電子入札総合案内トップページ

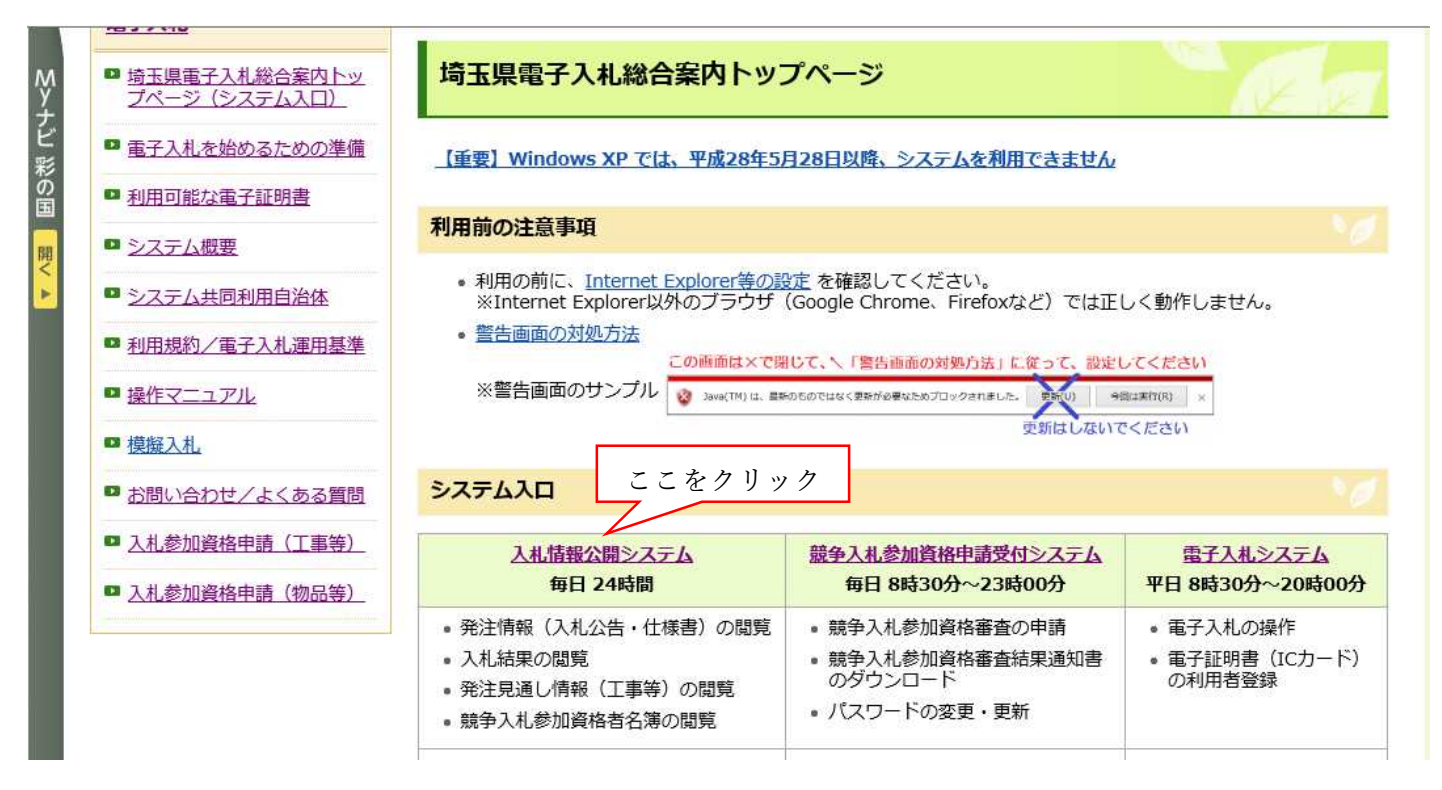

## 埼玉県入札情報公開システムトップページ

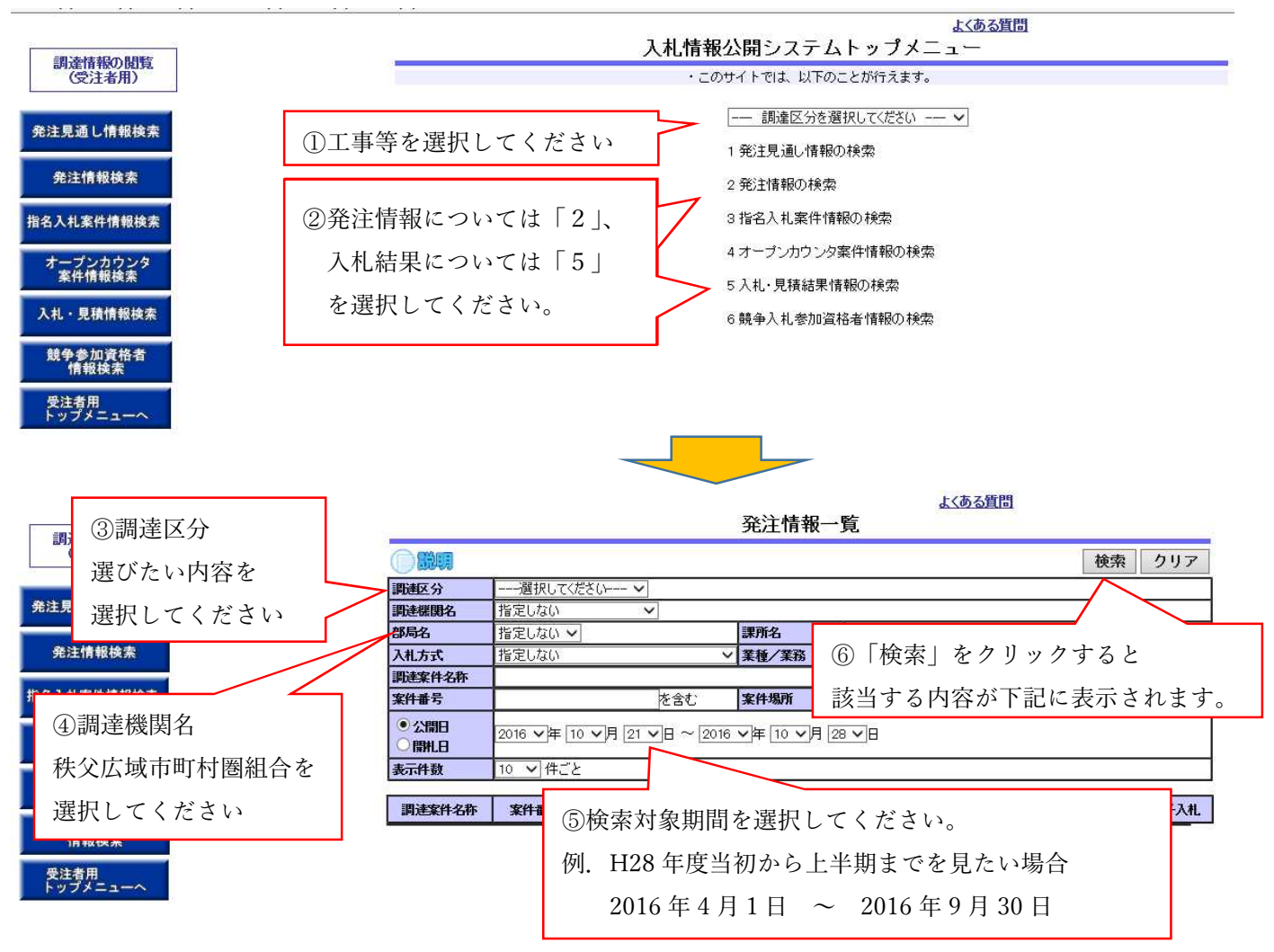